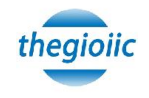

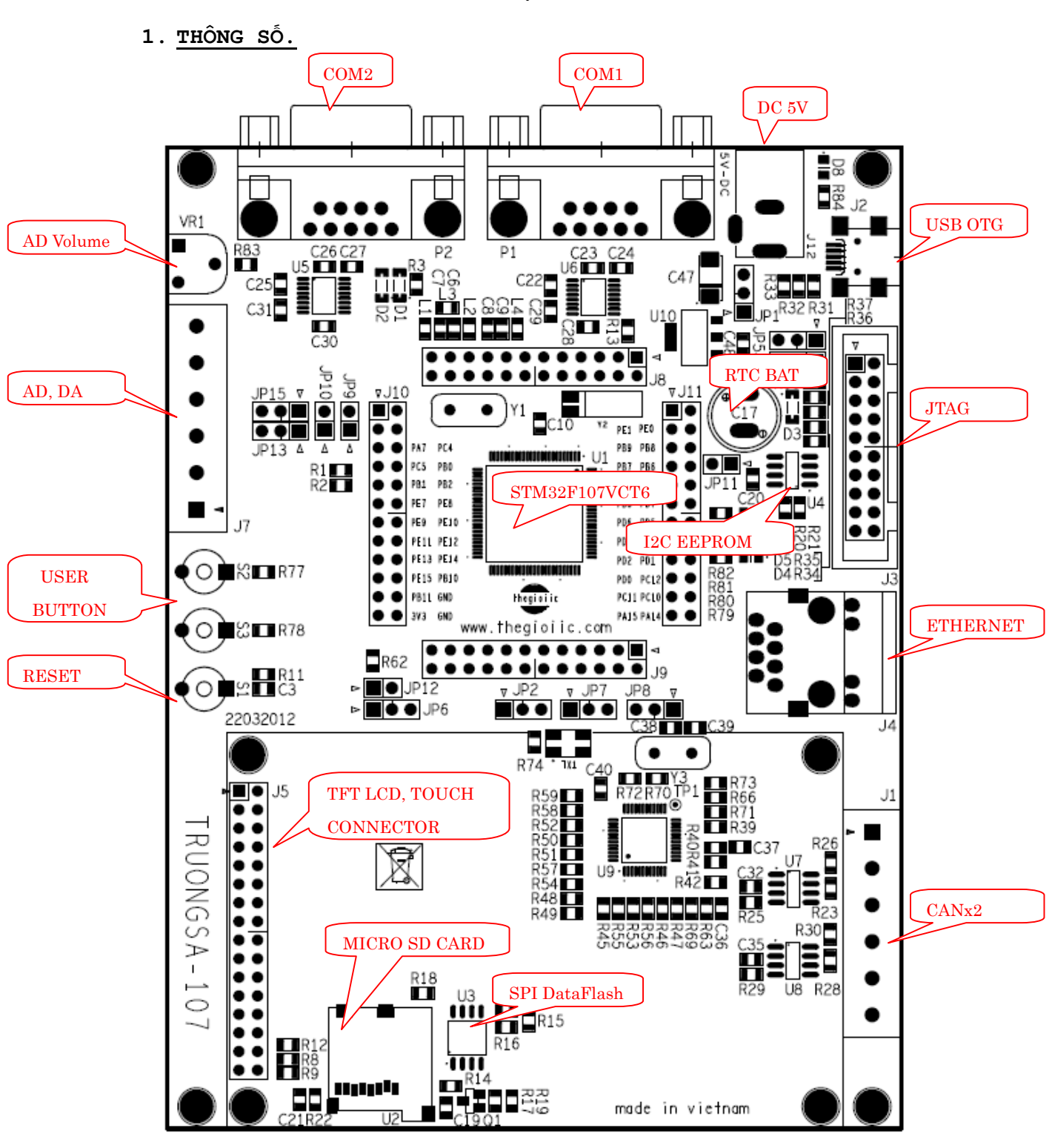

HƯỚNG DẪN SỬ DỤNG TRUONGSA-107

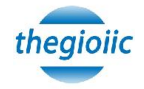

- ARM Cortex-M3 STM32F107VCT6(CPU 72MHz, 256KB Flash, 64KRAM, 12Bit A/D, D/A; PWM, CAN, USB OTG, IIC, SPI, UART, Ethernet).
- External EEPROM 2Kbit EEPROM(24L02), 16Mbit SPI Flash(AT45DB161D)
- 2.8" TFT LCD with ADS7843E
- Các chân của MCU được đưa ra 100% (quartrant pin header)
- RS232 × 2
- CAN2.0 × 2
- 10M/100M Ethernet RJ45 × 1
- USB2.0 OTG ×1
- 20PIN JTAG/ICE (tiêu chuẩn)
- User LED × 4
- User Button × 2
- SD Slot
- Ngõ giao tiếp A/D, D/A
- Nguồn 5VDC.

# 2. Sơ đồ CHÂN.

#### TFT LCD MODULE:

| PIN | FUNCTION | STM32  | PIN | FUNCTION | STM32   |
|-----|----------|--------|-----|----------|---------|
| 1   | 3V3      | 3V3    | 2   | GND      | GND     |
| 3   | DO       | PE0    | 4   | D1       | PE1     |
| 5   | D2       | PE2    | 6   | D3       | PE3     |
| 7   | D4       | PE4    | 8   | D5       | PE5     |
| 9   | D6       | PE6    | 10  | D7       | PE7     |
| 11  | D8       | PE8    | 12  | D9       | PE9     |
| 13  | D10      | PE10   | 14  | D11      | PE11    |
| 15  | D12      | PE12   | 16  | D13      | PE13    |
| 17  | D14      | PE14   | 18  | D15      | PE15    |
| 19  | nCS      | LCD_CS | 20  | RS       | PD13    |
| 21  | nWR      | PD14   | 22  | nRD      | PD15    |
| 23  | nRST     | RESET  | 24  | BL       | NA      |
| 25  | MISO     | PC11   | 26  | INT      | TP_INT  |
| 27  | MOSI     | PC12   | 28  | nLE      | DATA_LE |
| 29  | CLK      | PC10   | 30  | F_nCS    | F_CS1   |
| 31  | TnCS     | TP_CS  | 32  | SD_nCS   | SD_CS1  |

Thegioiic: Nhà phân phối và cung cấp linh kiện điện tử 151 Linh Trung, P.Linh Trung, Q. Thủ Đức, Tp. HCM Tel: 08-37240946, <u>www.thegioiic.com</u>

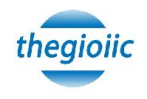

# J7 - AD/DA:

| PIN | FUNCTION | STM32 |
|-----|----------|-------|
| 1   | ADC_IN1  | PBO   |
| 2   | ADC_IN2  | PB1   |
| 3   | GND      | GND   |
| 4   | DAC_OUT1 | PA4   |
| 5   | DAC_OUT2 | PA5   |
| 6   | GND      | GND   |

# J1 - CAN:

| PIN | FUNCTION |
|-----|----------|
| 1   | 3V3      |
| 2   | CAN1_H   |
| 3   | CAN1_L   |
| 4   | CAN2_H   |
| 5   | CAN2_L   |
| 6   | GND      |

# 3. MÔ TẢ JUMPER.

### JP1 - POWER SOURCE SELECT:

| PIN           | FUNCTION       |
|---------------|----------------|
| 1-2           | From USB Port  |
| 2-3 (default) | External 5V DC |

# JP13, JP15 - BOOT MODE SELECT:

| BOOT1 (JP13) | BOOTO(JP15)  | FUNCTION                |
|--------------|--------------|-------------------------|
| ANY          | 2-3(default) | User Boot (binh thuong) |
| 2-3          | 1-2          | System Boot (nạp ct)    |
| 1-2          | 1-2          | SRAM Boot               |

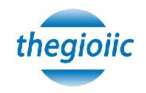

# JP3, JP5 - USART1/USB OTG SELECT:

| JP3           | JP5           | FUNCTION |
|---------------|---------------|----------|
| 1-2           | 1-2           | USB_OTG  |
| 2-3 (default) | 2-3 (default) | USART1   |

### ETHERNET JUMPER SETTING:

| JP7           | JP8           | FUNCTION |
|---------------|---------------|----------|
| 1-2 (default) | 1-2 (default) | MII MODE |

| JP2           | FUNCTION          |
|---------------|-------------------|
| 1-2 (default) | WAKEUP BUTTON     |
| 2-3           | MII CRS (Not Use) |

JP12 (Not Use)

#### TOUCH SCREEN JUMPER SETTING:

| JP6           | FUNCTION          |
|---------------|-------------------|
| 1-2 (Default) | TP_INT            |
| 2-3           | MII_INT (Not use) |

#### SD CARD CHIP SELECT:

JP9 1-2 (SD Chip Select)

JP10 1-2 (SPI1\_CLK)

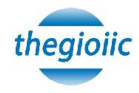

# 4. LOAD FIRMWARE VÀO BOARD.

#### Bước 1:

Gắn **JP15** ở vị trí **1-2**, sau đó nhấn và thả nút reset (**S1**) để chuyển sang trạng thái system boot mode.

# Bước 2:

Gắn dây COM vào COM1(P1) hoặc COM2(P2) kết nối board và máy tính.

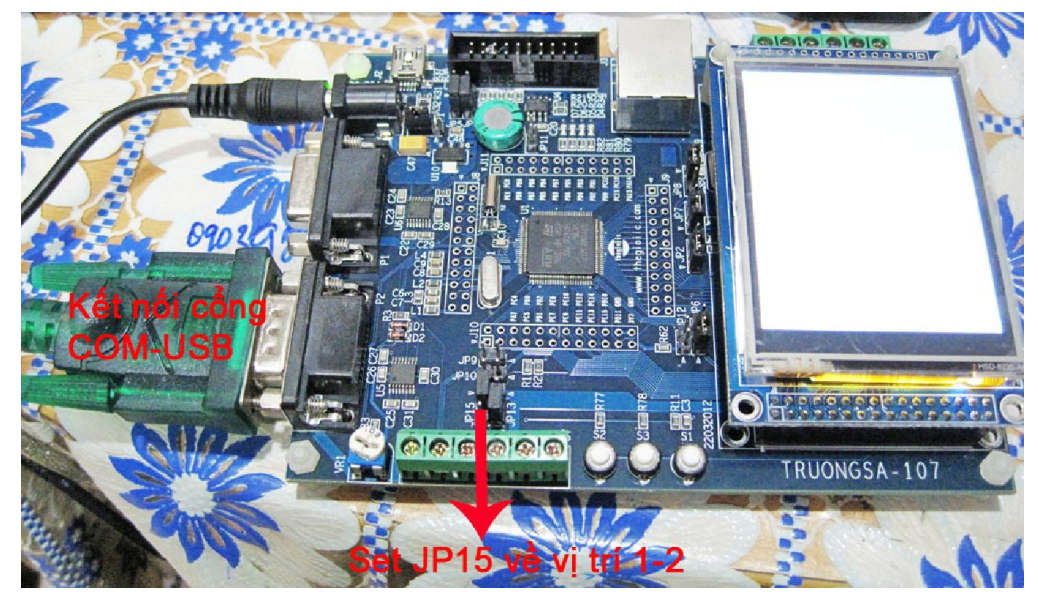

Nhớ cài driver cáp cổng COM-USB cho phù hợp.

### Bước 3:

Chạy chương trình **FlyMcu.exe**, chọn tab **STM ISP** đã được hiển thị như sau:

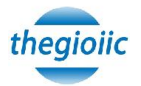

| FlyMcu V0.100MCU In System Programmerwww.i                                                                                                    | ncuisp.com                                                                                                    |
|----------------------------------------------------------------------------------------------------|----------------------------------------------------------------------------------------------------|
| System Help Language EnumPort Port:COM1 bps:115200 w<br>Code File For Online ISP:<br>IA-KOBEKARA¥Desktop¥LED_demo¥Project¥RVMDK¥Obj¥chop led.he                                                                                                    | www.mcuisp.com,Programmer About                                                                                                    |
| HandHeld eLoader       STM ISP       Free STM IAP       LPC2xxxISP         Start ISP(P)       Run After ISP complete       Use RamIsp         Continue Program       Continue Program         Read ChipInfo(R)       Erase Chip(Z)       ReadFlash         Option Bytes:       Program OptionBytes when ISP         RDP:       A.5       HW Options:       FF         Setting(OptionBytes)       WRPs:       FF       FF | DTR be High(+3-+12V),Reset<br>RTS be High(+3-+12V),enter ISP<br>Delay 100ms<br>DTR be Low(-312V),Reset Released<br>RTS keep High<br>Connectting4, Received:1F<br>Connect 0k @COM1@115200bps,@406ms<br>BootLoader Version:2.0<br>RDP DisableTimes:0<br>RDP DisableTimes:0<br>PID:00000418 Connectivity-line<br>FLASH ROM size:256KB<br>SRAM size:65535KB(For reference only!!!)<br>96bit unique device ID:<br>[32FFDA05324B303151591743]<br>[05DAFF32 31304B32 43175951]<br>OptionBytes readout: |
| Reset@DTR High(>+3V),ISP@RTS High                                                                                                    | A55AFF00FF00FF00FF00FF00FF00FF00<br>www.mcuisp.com(Versatile Handy Programmer<br>EP968,World's first):Mission<br>Complete,Anything Ok!!!                                                                                                    |
|                                                                                                    |                                                                                                    |

Lựa chọn cổng COM giao tiếp với máy tính, ví dụ như **COM1**, tốc độ baud = **115200**. Để kiểm tra kết nối có thành công hay không, ấn vào nút **Read ChipInfo(R)**. Khi kết nối thành công khung cửa sồ output log hiện ra chữ "Complete, Anything OK!!!

Ở mục **Code File Online ISP**, ta browse và trỏ đến file hex cần nạp vào MCU (xem hình).

Ấn nút Erase Chip(Z) để xóa toàn bộ Flash.

Cuối cùng ấn nút Start ISP(P) để nạp file hex vào MCU.

#### Bước 4:

Chuyển Jumper **JP15** từ vị trí **1-2** sang vị trí **2-3**, sau đó ấn và nhả nút reset (S1) để chạy chương trình (user program).

Test boad sau khi nạp Firmware:

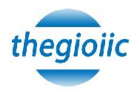

Sau khi nạp file demo **UI\_Demo.hex** user có thể test được màn hình cảm ứng bằng cách chạm lên hình vuông màu đỏ thì lập tức đổi thành màu xanh.

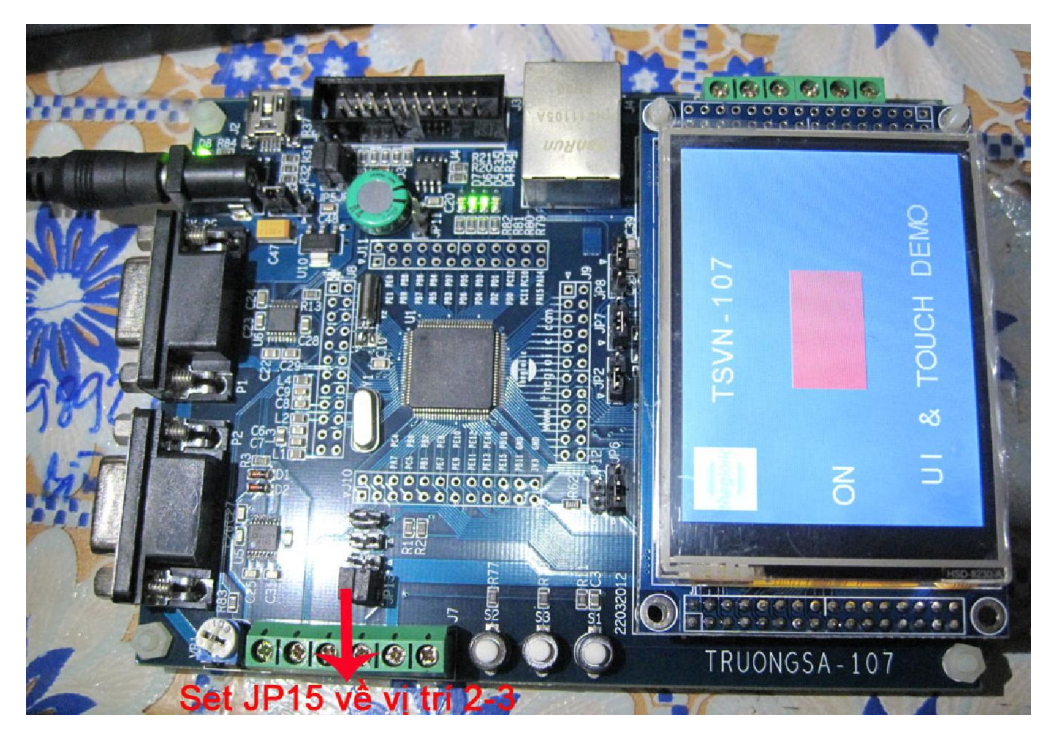

Sau khi nạp file demo **Http\_demo.hex** user có thể test được board đã kết nối với Internet hay chưa. Như hình sau là đúng:

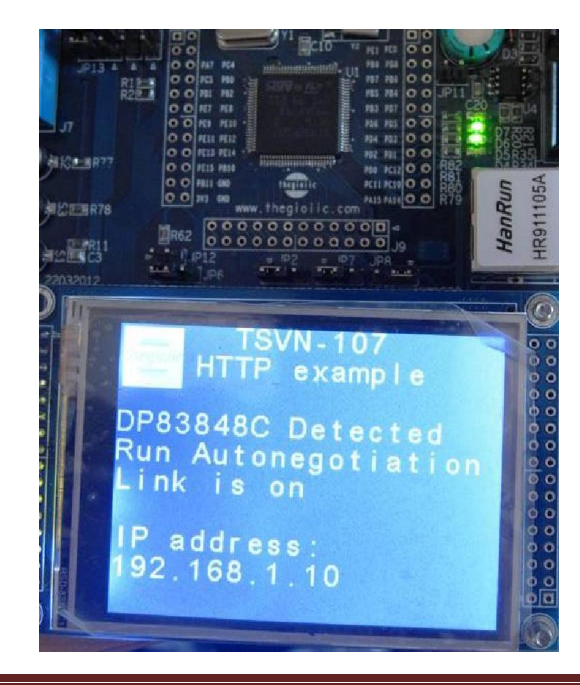

Thegioiic: Nhà phân phối và cung cấp linh kiện điện tử 151 Linh Trung, P.Linh Trung, Q. Thủ Đức, Tp. HCM Tel: 08-37240946, <u>www.thegioiic.com</u>

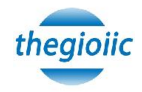

5. MỘT SỐ DEMO KHÁC CHO KIT TRUONGSA-107. ( do bạn minh\_cl diễn đàn arm.vn viết cho kit truongsa107).

5.1 Chương trình load ảnh từ cổng USB.

<u>Buớcl:</u>nạp USBImageLoader\_aproved / Firmware/ Obj/

STM32F107VC.Hex . Cách nạp tương tự như hướng dẫn trên. Bước2: chạy chương trình :thiết lập jumper3 vị trí 1-2, jumper5

vị trí 1-2 (sử dụng cổng USB\_OTG).

Jumperl vị trí 1-2 (sử dụng nguồn USB, nếu không muốn sử dụng nguồn từ adaptor các bạn có thể không cần thiết lập jumper này).

<u>Bước3:</u> kết nối cổng USB với máy tính thông qua cáp USB ( máy tính sẽ nhận dạng và tự cài driver cho kit nếu là lần kết nối đầu tiên.)

<u>Buóc4:</u> chạy chương trình USBImageLoader\_aproved / USBImageLoader / USBImageLoader / USBImageLoader / bin / Debug / USBImageLoader

( chương trình được viết bằng C# và không kèm theo thư viện nên nếu máy các bạn không có C# thì phải cài net framework4.5 mới chạy được chương trình.)

<u>Bước5:</u> sau khi chạy được chương trình USBImageLoader.

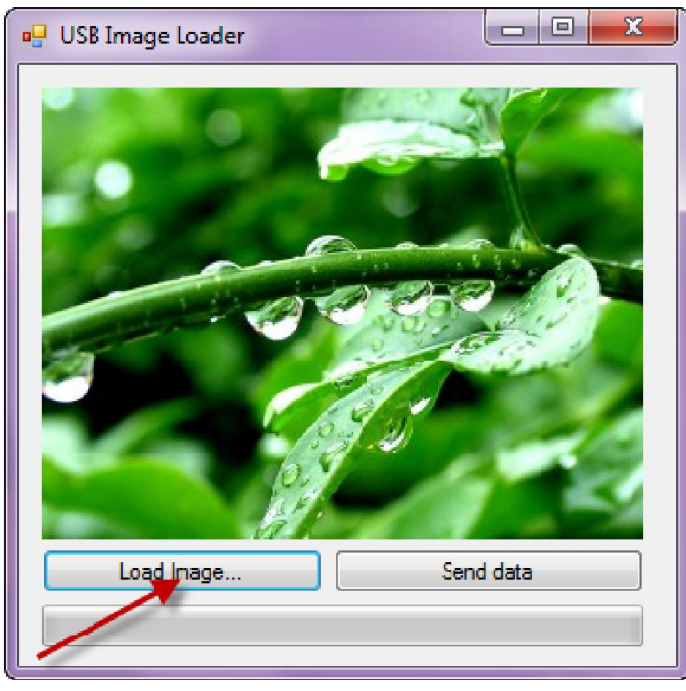

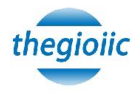

các bạn chọn Load Image và load những hình ảnh có độ phân giải 320x240 để vừa với màn hình LCD của kit truongsa107 và bấm Send data.

Sau khi send data sẽ được kết quả:

Thực hiện lại bước này để gửi các ảnh khác.

5.2 chương trình load ảnh .bitmap từ thẻ nhớ micro SD:

Bước 1: chuẩn bị thẻ nhớ: format thẻ với định dạng FAT

| Format Removable Disk (G:)                                |  |  |
|-----------------------------------------------------------|--|--|
| Capacity:                                                 |  |  |
| 1.83 GB 🔻                                                 |  |  |
| File system                                               |  |  |
| FAT (Default)                                             |  |  |
| Allocation unit size                                      |  |  |
| 32 kilobytes 🔻                                            |  |  |
| Restore device defaults                                   |  |  |
| Format options Quick Format Create an MS-DOS startup disk |  |  |
| Start Close                                               |  |  |

<u>Bước 2:</u> chuẩn bị ảnh với độ phân giải 320x240. Ở đây mình dùng chương trình PIXresizer ( có thẻ dùng chương trình khác). LoadPicture: chọn file ảnh yêu thích. Chọn độ phân giải 320x240. Select file format: JPEG SavePicture.

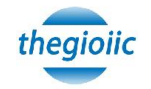

| # PIXresizer                                                            | <b>— — — X</b>                                                                                                    |
|-------------------------------------------------------------------------|----------------------------------------------------------------------------------------------------|
| Work with one file Work with multiple files                             |                                                                                                    |
| 1. Load picture                                                         |                                                                                                    |
| Load Picture                                                            |                                                                                                    |
| 2. Select new size                                                      |                                                                                                    |
| Available sizes for this image                                          | and the second second s |
|                                                                         |                                                                                                    |
| 51% 160 x 120                                                           | a second second                                                                                                    |
| 75% 240 x 180<br>100% 320 x 240                                         |                                                                                                    |
| Custom size                                                             |                                                                                                    |
|                                                                         |                                                                                                    |
| 32U × 24U                                                               |                                                                                                    |
| - Maintainaspect rate                                                   | Image Info                                                                                                    |
| 3. Select file format                                                   | Image Size   320 x 240<br>File Size   24383 Butes                                                                                                    |
| BMP Windows and 0S/2 Bitmaps                                            | File Type DPG                                                                                                    |
| GIF Graphics Interchange Format                                         | File Name = [E:\xuan_vet\IMG\1210201014573;<br>EXIF data                                                                                                    |
| PPEG Joint Photographic Experts Group     PNG Portable Network Graphics | Upen with external viewer                                                                                                    |
| TIFF Tag Image File Format                                              | Rotate Print                                                                                                    |
| 🔍 🔿 Same as original - (JPG)                                            | Duick Settings                                                                                                    |
| ∠4. Save picture                                                        |                                                                                                    |
| 🔲 Output GrayScale 🛛 🕅 Save EXIF data                                   | Apply recommended                                                                                                    |
| Save Picture                                                            |                                                                                                    |
|                                                                         |                                                                                                    |
| -                                                                       |                                                                                                    |

Mở file vùa save bằng chương trình Paint có sẵn trong window. Start -> All programs -> accessories -> Paint.

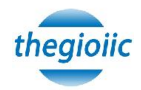

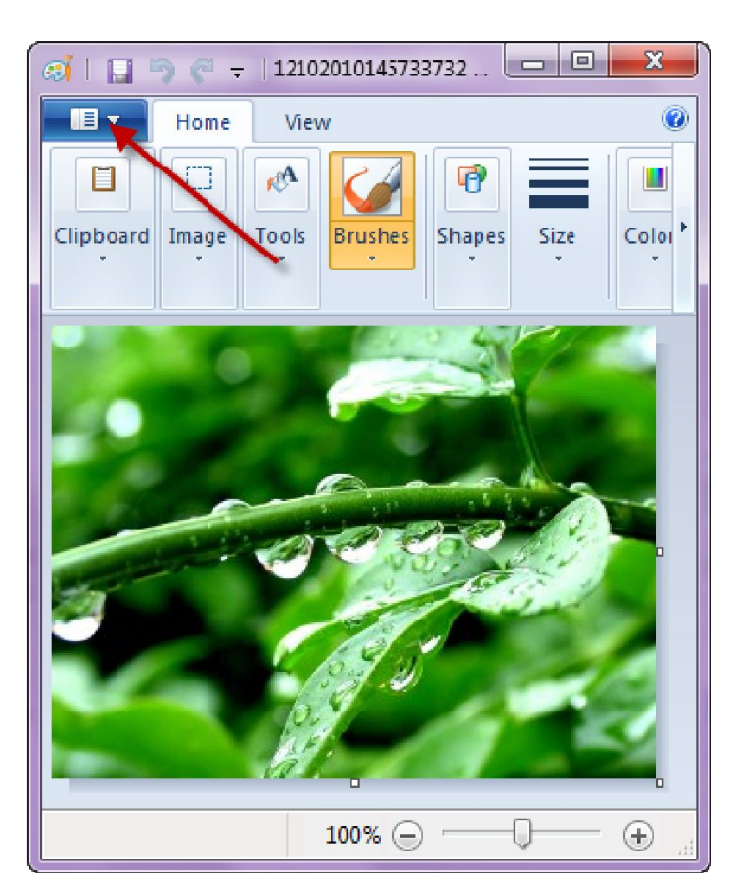

Chọn save as -> BMP Picture

Chọn save as type : 24-bit Bitmap (\*.bmp; \*.dib)

Sau đó copy file vùa save vào thẻ nhớ. Lập lại bước này để có nhiều ảnh .BMP hơn.( chỉ để hình vào thư mục gốc của thẻ nhớ, không nên để thư mục khác. Ngoài ra trong code còn có 1 đoạn chương trình đọc file .txt các bạn có thể thêm vào và biên dịch lại.)

Kết quả:... Size 226KB. (300KB thì làm cho ra 226KB nhé!)

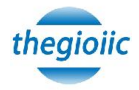

| Con V 🖟 « Con    | ig viec | (E:) 🕨 xuai | n_viet ► IMG ► | RWh 🔺            | • <del>• • •</del> • | Search BMP |      | x ا<br>م |
|------------------|---------|-------------|----------------|------------------|----------------------|------------|------|----------|
| Organize 🔻 Inclu | ude in  | library 🔻   | Share with 🔻   | Slide show       | Burn                 | New folder | = -  | 0        |
| ☆ Favorites      | *       | Name        | ^              | Date             |                      | Туре       | Size | Ti       |
| 📃 Desktop        | =       | Ps 1        |                | 5/17/2013 9:27 A | M                    | BMP File   |      | 226 KB   |
| 鷆 Downloads      |         | 1 2         |                | 5/17/2013 9:27 A | M                    | BIMP File  |      | 226 KB   |
| 🖳 Recent Places  |         | Т З         |                | 5/17/2013 9:27 A | M                    | BMP File   |      | 226 KB   |
|                  |         |             |                |                  |                      |            |      |          |
| 📄 Libraries      | Ŧ       | ٠ [         |                | 111              |                      |            |      | Þ        |

Gắn thẻ nhớ vào kit. (^^! Mệt quá)

<u>Bước 3:</u> nạp file sd-lcd / SD / Obj / STM32F107VC.Hex vào kit <u>Bước 4:</u> chạy chương trình, thiết lập jumper 9 vị trí 1-2 (SD Chip Select), jumper 10 vị trí 1-2(SPI1\_CLK). nhấn nút S3 để hiển thị ảnh kế tiếp.